# SICONFI

# Manual do Usuário

Consultar Atestado de Renúncia LC 173/20

Data e hora de geração: 04/09/2025 22:22

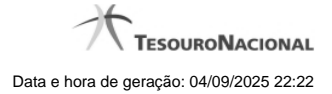

1 - Consultar Atestado de Renúncia LC 173/20

# 1 - Consultar Atestado de Renúncia LC 173/20

| Módulo Declarações e MSC / Consultar Atest  | ados de Renúncia - LC 173/20 |           |          |                   |       |
|---------------------------------------------|------------------------------|-----------|----------|-------------------|-------|
| Consultar Atestados de Renúncia - LC 173/20 |                              |           |          |                   | Ajuda |
| 1 de 1 14 44 85 81 10 🗸                     |                              |           |          |                   |       |
| Exercício                                   | Data de Emissão              | A rqu ivo | Situação | Data da Revogação |       |
| Nenhum registro encontrado.                 |                              |           |          |                   |       |
| 1 de 1 14 <4 (b) (b) (10 V                  |                              |           |          |                   |       |
|                                             |                              |           |          |                   |       |

#### Consultar Atestado de Renúncia LC 173/20

Esta tela permite que você visualize a lista de atestados de renúncia de ações - auxílio LC 173/20 referente ao ente ao qual você pertence.

Em seguida, você poderá exportar a lista de resultados da consulta ou pode baixar o atestado de renúncia de ações - auxílio LC 173/20.

#### Campos de Parâmetros

Esta tela não possui parâmetros de consulta. A pesquisa será feita considerando o ente ao qual você está vinculado.

### Campos de Resultados

Lista de Atestados de Renúncia de Ações - O resultado da consulta é uma lista de atestados de renúncia de ações, constituída pelos campos descritos a seguir:

Exercício - exercício do atestado.

Data de Emissão - data do atestado.

Arquivo - arquivo do atestado no formato PDF.

Situação - situação do atestado.

Data de Revogação - data de revogação do atestado, se tiver sido revogado.

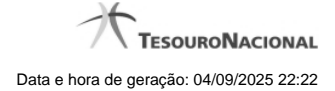

## Botões

Navegador de Páginas - Navegue nas páginas do resultado da consulta.

Quantidade de Ocorrências de Atestados - Selecione a quantidade de atestados a serem exibidas por página.

Exportar - Clique nesse botão para exportar o resultado da consulta para um arquivo PDF.

Download dos Arquivos - Clique nesse botão para baixar o atestado no formato PDF.

Voltar - Clique nesse botão para retornar para a tela inicial da área restrita do módulo selecionado.